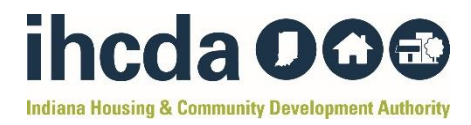

#### How-To-Guide – Rent Reasonable Valuation

This how-to-guide walks you through the steps to complete a Rent Reasonable Valuation. Rent Reasonable Valuations are commonly used to confirm if a proposed rent by a landlord is comparable to the market rate for properties in the same area. These evaluations are often required to be in the client files of Rapid Re-Housing and Homeless Prevention participants.

**Before you begin:** If you have not been given access to an authorized IHCDA AffordableHousing.com account, please reach out to the **ESG/TANF Program Manager** via email to receive access. You will not be able to complete these steps without having an authorized IHCDA account.

## Step 1: Go to https://www.affordablehousing.com

**Step 2:** Sign in to your IHCDA authorized account.

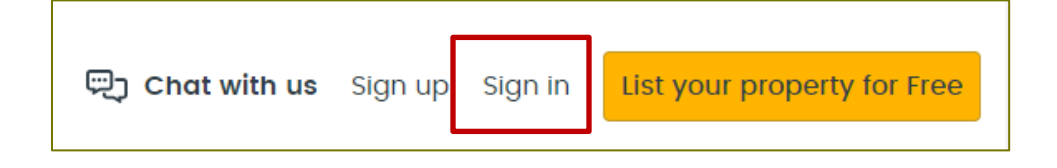

- Use the email address you provided the ESG/TANF Program Manager with to create your account.
- Use the password the TANF Program Manager provided you with to sign in.
- You will be redirected to a new dashboard that looks like this:

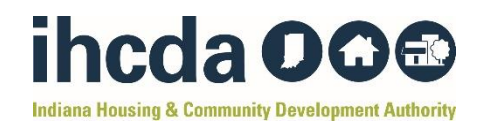

| 🗐 Public Profile 👻 🕞 Rent Reasonat                                                                                          | ole 🗸 🏠 Property                                                                    | y Listings 👻 🕄 Wait                                | ing Lists 🔻                                                                                                    |                                                                                       |                                                                   | Indiana     Full Con                                                                                                |
|----------------------------------------------------------------------------------------------------|-------------------------------------------------------------------------------------|----------------------------------------------------|----------------------------------------------------------------------------------------------------|---------------------------------------------------------------------------------------|-------------------------------------------------------------------|----------------------------------------------------------------------------------------------------|
| Customizable pu                                                                                                    | ıblic profile pa                                                                    | age                                                |                                                                                                    |                                                                                       |                                                                   | Customize My Public Profile                                                                                         |
| For your Families<br>Give families the tools<br>secure housing easily<br>affordable housing op<br>walting lists, in your ju | and information the<br>with a one-stop shop<br>tions, including prop<br>risdiction. | y need to find &<br>• for all<br>erty listings and | For your Owners<br>Increase owner satisfaction<br>de-mystifying the rent rease<br>promoting new tools that si<br>participation. | and improve lease-up rates by<br>onableness process and<br>mplify and encourage owner | For your Ager<br>Customizable<br>locator tools s<br>from owners a | <b>rcy</b><br>marketing pages, FAQs, and new housing<br>ubstantially decrease calls and complaints<br>and families. |
| Rent Reasonable                                                                                                    | 0                                                                                   | Rent Comparables                                   | 0                                                                                                    | Savings Summary                                                                       | 0                                                                 | # of Comparables by Bedroom Size                                                                                    |
| Certifications Total                                                                                                    | 14,995                                                                              | Comparables Total                                  | 263,850                                                                                                    | Total Savings                                                                         | \$233,617                                                         | 6 Months                                                                                                    |
| Created in RW5 / API                                                                                                    | 14,990/ 5                                                                           | New in Last 12 Mor                                 | iths 150,389                                                                                                    | Est. Annual Savings                                                                   | \$53,247                                                          | 50k                                                                                                    |
| QC Certified (0.07%)                                                                                                    | 11                                                                                  | New in Last 6 Mont                                 | hs 101,240                                                                                                    |                                                                                       |                                                                   | 25k                                                                                                    |
| Manage                                                                                                    | Create                                                                              | Manage                                             | Request                                                                                                    | View Summary Re                                                                       | port                                                              | Ok 1990 2000 300 800 5000                                                                                           |
|                                                                                                    |                                                                                     |                                                    |                                                                                                    |                                                                                       |                                                                   |                                                                                                    |

• If you are not directed to this dashboard, click "**Back to HA Dashboard**" in the top right corner of your screen.

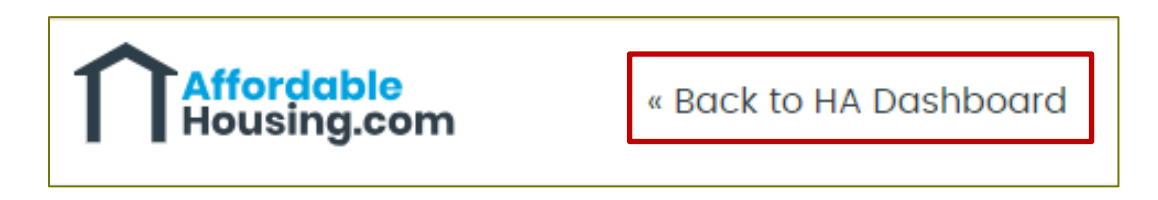

Step 3: Start a Rent Reasonable Certification

• Under "Rent Reasonable Certifications" click "Create"

| 0         |
|-----------|
| 14,995    |
| 14,990/ 5 |
| 11        |
| Create    |
|           |

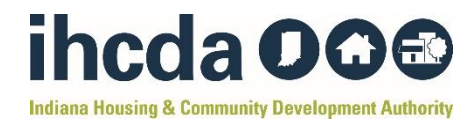

# • Enter all the **Property Details** for the housing unit you are trying to evaluate.

**Note:** For the purposes of this How-To-Guide, a random address has been selected as an example.

| Property Details                             |                        |                      |                             |
|----------------------------------------------|------------------------|----------------------|-----------------------------|
| Address* 🕕                                   |                        | Enter mar            | ually Unit or Apt #         |
| 809 N Oakland Ave, Indiana                   | polis, IN 46201        |                      |                             |
| Beds* Full Baths*                            | Half Baths Sqft        |                      | Year Built                  |
| 2 1                                          | 1089                   |                      | уууу                        |
| Property Type*                               | Quality/Con            | dition               | Utility Schedule*           |
| Duplex                                       | Unknown                |                      | Manian County 40/47 Multi   |
| Requested Rent*                              | UNKIOWI                | •                    | Marion County 12/17 - Multi |
| Requested Rent*  \$ 1100  Overview Map Stree | t View Public Records  | Address Verification | Edit Location               |
| Requested Rent*  \$ 1100  Overview Map Stree | et View Public Records | Address Verification | Edit Location               |

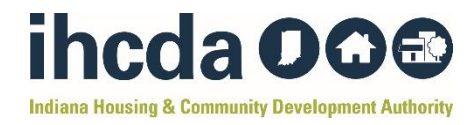

- Enter all the **Family Details** for the family that is currently or will live in the unit.
  - **Voucher Beds:** This is the # of beds the voucher has on it (if applicable). If you are not using a voucher, put 0.

| Family Details |               |                  |  |
|----------------|---------------|------------------|--|
| Family Name    | Voucher Beds* | Client Reference |  |
| Calculate HAP  |               |                  |  |

- Enter the **Utilities** information for the housing unit you are trying to evaluate.
  - Enter the type of utilities using the dropdown menu for each utility.
  - $\circ~$  Choose whether each utility type is paid by the owner or tenant.

| Utilities             |              | Utilities and amenities filled in based on market assump | tions. |
|-----------------------|--------------|----------------------------------------------------------|--------|
| TYPE<br>Heating Fuel* | Natural Gas  | PAID BY       Owner       Tenant                         |        |
| Cooking Fuel*         | Electric     | Owner      Tenant                                        |        |
| Hot Water*            | Natural Gas  | Owner      Tenant                                        |        |
| Other Electricity*    |              | Owner 🔘 Tenant                                           |        |
| Water*                | City         | Owner      Tenant                                        |        |
| Sewer*                | Public Sewer | Owner      Tenant                                        |        |
| Cooling System*       | Central      | T                                                        |        |
| Heating System*       | Space Heater | V                                                        |        |

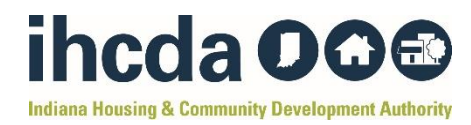

• Enter the **Amenities** provided with the unit you are trying to evaluate.

| menities        |        |                         |
|-----------------|--------|-------------------------|
| Indoor          |        |                         |
| Cable Included  | Yes No | Ceiling Fans Yes No     |
| Dryer           | Yes No | Washer Yes No           |
| W/D Hookups     | Yes No | Onsite Laundry Yes No   |
| Kitchen         |        |                         |
| DishWasher      | Yes No | Garbage Disposal Yes No |
| Microwave       | Yes No | Refrigerator Yes No     |
| Stove           | Yes No |                         |
| Outdoor         |        |                         |
| Balcony         | Yes No | Pool Yes No             |
| Gated Community | Yes No | Parking* Unassigned ▼   |
| Maintenance     |        |                         |
| Lawn            | Yes No | Pest Control Yes No     |
| Trash           | Yes No |                         |

• Click "Analyze".

If the analysis comes back as "**Requested Rent isn't Reasonable**" go to **Step 4**.

If the analysis comes back as "**Requested Rent is Reasonable**" go to **Step 5.** 

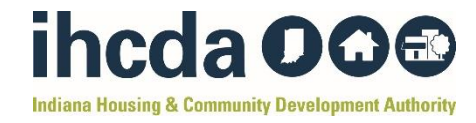

#### **Step 4:** If the analysis comes back as "**Requested Rent isn't Reasonable**" the screen should look like this:

As you can see, the "Estimated Market Rent" for the area is \$978/month, and the unit you are evaluating has a rent of \$1100/month – **making it unreasonable**.

|                                         | Re                               | <b>quest</b><br>The Estir | ed Ke                 | <b>nt ISr</b><br>Market | Rent is              | <b>asonable</b><br>\$978.00 | e                     |
|-----------------------------------------|----------------------------------|---------------------------|-----------------------|-------------------------|----------------------|-----------------------------|-----------------------|
| Subject Propert                         | y                                |                           |                       |                         |                      |                             |                       |
| 809 N OAKLAND                           | AVE, INDIANAPO                   | DLIS, 46201               |                       |                         |                      |                             |                       |
| Req. Rent<br>\$1,100.00                 | <b>BR / FB / HB</b><br>2 / 1 / 0 | <b>Type</b><br>Duplex     | <b>Sq. Ft.</b><br>0   | Year                    |                      |                             |                       |
| Selected Compa                          | arables                          |                           |                       |                         |                      |                             | View More Comparables |
| 617 N OXFORD S                          | T, INDIANAPOLI                   | S, 46201                  |                       |                         |                      |                             |                       |
| Req. / Adj. Rent<br>\$825.00 / \$825.00 | <b>BR / FB / HB</b><br>2 / 1 / 0 | <b>Type</b><br>Duplex     | <b>Sq. Ft.</b><br>768 | <b>Year</b><br>1962     | <b>Dist.</b><br>0.15 | Similarity                  | Credibility<br>89.97% |
| Adjustments: \$0.00                     | Show Adjustmer                   | its                       |                       |                         |                      |                             |                       |
| 834 N LASALLE S                         | T, INDIANAPOLI                   | S, 46201                  |                       |                         |                      |                             |                       |
| Req. / Adj. Rent<br>\$925.00 / \$978.00 | <b>BR / FB / HB</b><br>2 / 1 / 0 | <b>Type</b><br>Duplex     | <b>Sq. Ft.</b><br>708 | <b>Year</b><br>1920     | <b>Dist.</b><br>0.16 | Similarity<br>89.77%        | Credibility           |
| Adjustments: \$53.00                    | 0 Show Adjustme                  | ents                      |                       |                         |                      |                             |                       |
| 905 N TUXEDO ST                         | r, Indianapolis                  | 5, 46201                  |                       |                         |                      |                             |                       |
| Den (Adi Dent                           |                                  | Type                      | Sa Et                 | Vear                    | Dist                 | Similarity                  | Credibility           |

#### • To try and adjust this, click on "View More Comparables"

| Selected Compa    | rables         |         |         |      |       |            | View More Comparables |
|-------------------|----------------|---------|---------|------|-------|------------|-----------------------|
| 617 N OXFORD ST   | , INDIANAPOLIS | , 46201 |         |      |       |            |                       |
| Req. / Adj. Rent  | BR / FB / HB   | Туре    | Sq. Ft. | Year | Dist. | Similarity | Credibility           |
| ¢925 00 / ¢925 00 | 2/1/0          | Duplex  | 768     | 1962 | 0.15  | 100%       | 80.07%                |

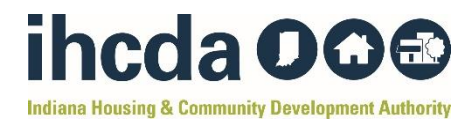

• If any of the comparable units are highlighted in yellow or red, click the "Remove" button for each one.

| 3 Selected Comparal | bles                |              |         |      |          | Sa         | ve and Finish Later |
|---------------------|---------------------|--------------|---------|------|----------|------------|---------------------|
| 🖌 617 N Oxford S    | it, Indianapolis, 4 | 6201 🖡       |         |      |          |            | Remove              |
| Req. / Adj. Rent    | BR/FB/HB            | Туре         | Sq. Ft. | Year | Dist.    | Similarity | Credibility         |
| \$825 / \$825       | 2/1/0               | Duplex       | 768     | 1962 | 0.15 mi. | 100%       | 89.97%              |
| 🕑 834 N Lasalle S   | it, Indianapolis, 4 | 6201 🖡       |         |      |          |            | Remove              |
| Req. / Adj. Rent    | BR/FB/HB            | Туре         | Sq. Ft. | Year | Dist.    | Similarity | Credibility         |
| \$925 / \$978       | 2/1/0               | Duplex       | 708     | 1920 | 0.16 mi. | 89.77%     | 100%                |
| 905 N Tuxedo S      | St, Indianapolis, 4 | 6201 ∓       |         |      |          |            | Remove              |
| Req. / Adj. Rent    | BR/FB/HB            | Туре         | Sq. Ft. | Year | Dist.    | Similarity | Credibility         |
| \$875 / \$875       | 2/1/0               | TH/Villa     | 865     |      | 0.26 mi. | 100%       | 100%                |
| Unselected Compara  | ables Sort Ru       | " Rost Match | •       |      |          |            |                     |

 Add units from the "Unselected Comparables" section to your "Selected Comparables" list. Choose units that are completely green by clicking the "Add" button.

| Unselected Compara                           | bles Sort By:       | Best Match | T       |      |          |            |             |  |  |
|----------------------------------------------|---------------------|------------|---------|------|----------|------------|-------------|--|--|
| 311 Eastern Ave                              | e, Indianapolis, 46 | 201        |         |      |          |            | Add         |  |  |
| Req. / Adj. Rent                             | BR/FB/HB            | Туре       | Sq. Ft. | Year | Dist.    | Similarity | Credibility |  |  |
| \$900 / \$900                                | 2/1/0               | TH/Villa   | 510     | 1900 | 0.48 mi. | 100%       | 98.15%      |  |  |
| <b>554 Eastern Ave</b>                       | e, Indianapolis, 46 | 201        |         |      |          |            | Add         |  |  |
| Req. / Adj. Rent                             | BR/FB/HB            | Туре       | Sq. Ft. | Year | Dist.    | Similarity | Credibility |  |  |
| \$975 / \$975                                | 2/1/0               | Duplex     | 1124    | 1910 | 0.32 mi. | 100%       | 93.68%      |  |  |
| 311 Eastern Ave 313, Indianapolis, 46201 Add |                     |            |         |      |          |            |             |  |  |
| Req. / Adj. Rent                             | BR/FB/HB            | Туре       | Sq. Ft. | Year | Dist.    | Similarity | Credibility |  |  |
| \$950 / \$716                                | 2/1/0               | TH/Villa   | 1040    | 1900 | 0.48 mi. | 99.44%     | 96.4%       |  |  |

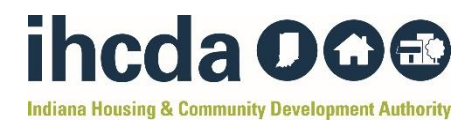

- If adding more comparable units to your "Selected Comparables" list does <u>not</u> change the evaluation from "Requested Rent isn't Reasonable" to "Requested Rent is Reasonable", you will need to find a NEW unit for your client.
- If adding more comparable units to your "Selected Comparables" list <u>changes</u> the evaluation from "Requested Rent isn't Reasonable" to "Requested Rent is Reasonable" click on "Certify" in the top right corner of the screen.

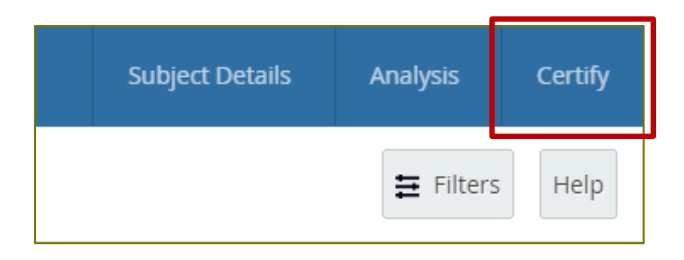

• Move on to Step 5.

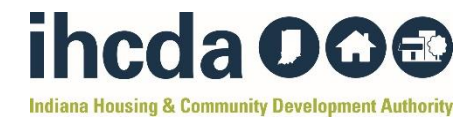

## **Step 5:** If the analysis comes back as **"Requested Rent is Reasonable"** the screen should look like this:

|                                                               | R                                | eques<br>The Esti    | <b>sted R</b><br>mated | <b>tent i</b> s<br>Market | <b>Rea</b><br>Rent is | <b>sonable</b><br>s \$995.00 |                            |
|---------------------------------------------------------------|----------------------------------|----------------------|------------------------|---------------------------|-----------------------|------------------------------|----------------------------|
|                                                               |                                  |                      |                        |                           |                       |                              |                            |
| Subject Property                                              | 1                                |                      |                        |                           |                       |                              | Previous Certification (1) |
| 621 N OXFORD ST                                               | , INDIANAPOL                     | IS, 46201            |                        |                           |                       |                              |                            |
| Req. Rent<br>\$895.00                                         | <b>BR / FB / HB</b><br>2 / 1 / 0 | <b>Type</b><br>House | <b>Sq. Ft.</b><br>0    | Year                      |                       |                              |                            |
| Selected Compa                                                | rables                           |                      |                        |                           |                       |                              | View More Comparables      |
| 619 N OXFORD ST                                               | , INDIANAPOL                     | IS, 46201            |                        |                           |                       |                              |                            |
| Req. / Adj. Rent                                              | BR / FB / HB                     | Туре                 | Sq. Ft.                | Year                      | Dist.                 | Similarity                   | Credibility                |
| \$900.00 / \$910.00                                           | 2/1/0                            | House                | 768                    | 1962                      | 0.01                  | 98.81%                       | 94.43%                     |
| Adjustments: \$10.00                                          | Show Adjustm                     | ents                 |                        |                           |                       |                              |                            |
| 845 N OAKLAND                                                 | AVE, INDIANAP                    | OLIS, 4620           | 1                      |                           |                       |                              |                            |
| Req. / Adj. Rent                                              | BR / FB / HB                     | Туре                 | Sq. Ft.                | Year                      | Dist.                 | Similarity                   | Credibility                |
| \$1,050.00 / \$995.00                                         | 2/1/0                            | House                | 1071                   |                           | 0.19                  | 96.19%                       | 98.5%                      |
|                                                               | 0 Show Adjustm                   | nents                |                        |                           |                       |                              |                            |
| Adjustments: -\$55.0                                          |                                  |                      |                        |                           |                       |                              |                            |
| Adjustments: -\$55.0                                          | IDIANAPOLIS, 4                   | 46201                |                        |                           |                       |                              |                            |
| Adjustments: -\$55.0<br>810 N GRAY ST, IN<br>Req. / Adj. Rent | IDIANAPOLIS, 4<br>BR / FB / HB   | 46201<br>Type        | Sq. Ft.                | Year                      | Dist.                 | Similarity                   | Credibility                |

- Scroll to the bottom of the screen to the "Certification" section.
- In the "Approved Rent" section, type the proposed rent by the landlord.

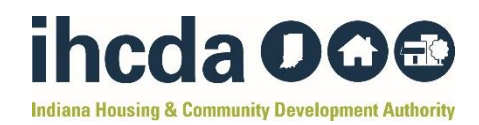

# • Click "Sign and Certify"

| Certification                                                                                 |                                                       |                                                                                                 |                            |
|-----------------------------------------------------------------------------------------------|-------------------------------------------------------|-------------------------------------------------------------------------------------------------|----------------------------|
| RENT REASONABLE ANALYSIS                                                                      |                                                       | 1500                                                                                            | =                          |
| Estimated Monthly Market Rent:                                                                | \$995.00                                              |                                                                                                 |                            |
| Adjusted Rent Reasonable Range:                                                               | \$845.00 - \$995.00                                   | 2 1000 Appr.                                                                                    |                            |
| Requested Rent:                                                                               | \$895.00                                              | t Amo                                                                                           |                            |
| Approved Rent*                                                                                | \$ 895                                                | 5 500<br>0<br>Requested E                                                                       | std. Mrkt.                 |
| Date Comments                                                                                 |                                                       |                                                                                                 |                            |
| 10/23/2024                                                                                    |                                                       |                                                                                                 |                            |
| renant ivanie                                                                                 |                                                       |                                                                                                 |                            |
| In accordance with 24 CFR 982.4, 982.<br>information provided to the Indiana H<br>reasonable. | .54 (d)(15), 982.158(f)(7),<br>Iousing & Community De | nd 982.507 l, Laura Drascic, certify that based<br>velopment Authority, the approved contract r | d on the<br>rent <u>IS</u> |
| Save and Finish Later                                                                         |                                                       | Sign and Cer                                                                                    | tify                       |

- A PDF will populate in another internet window with the Rent Reasonable Valuation.
- Save this PDF as documentation that the unit meets Rent Reasonableness.
- Place this PDF in the client file of the client/household you are serving.